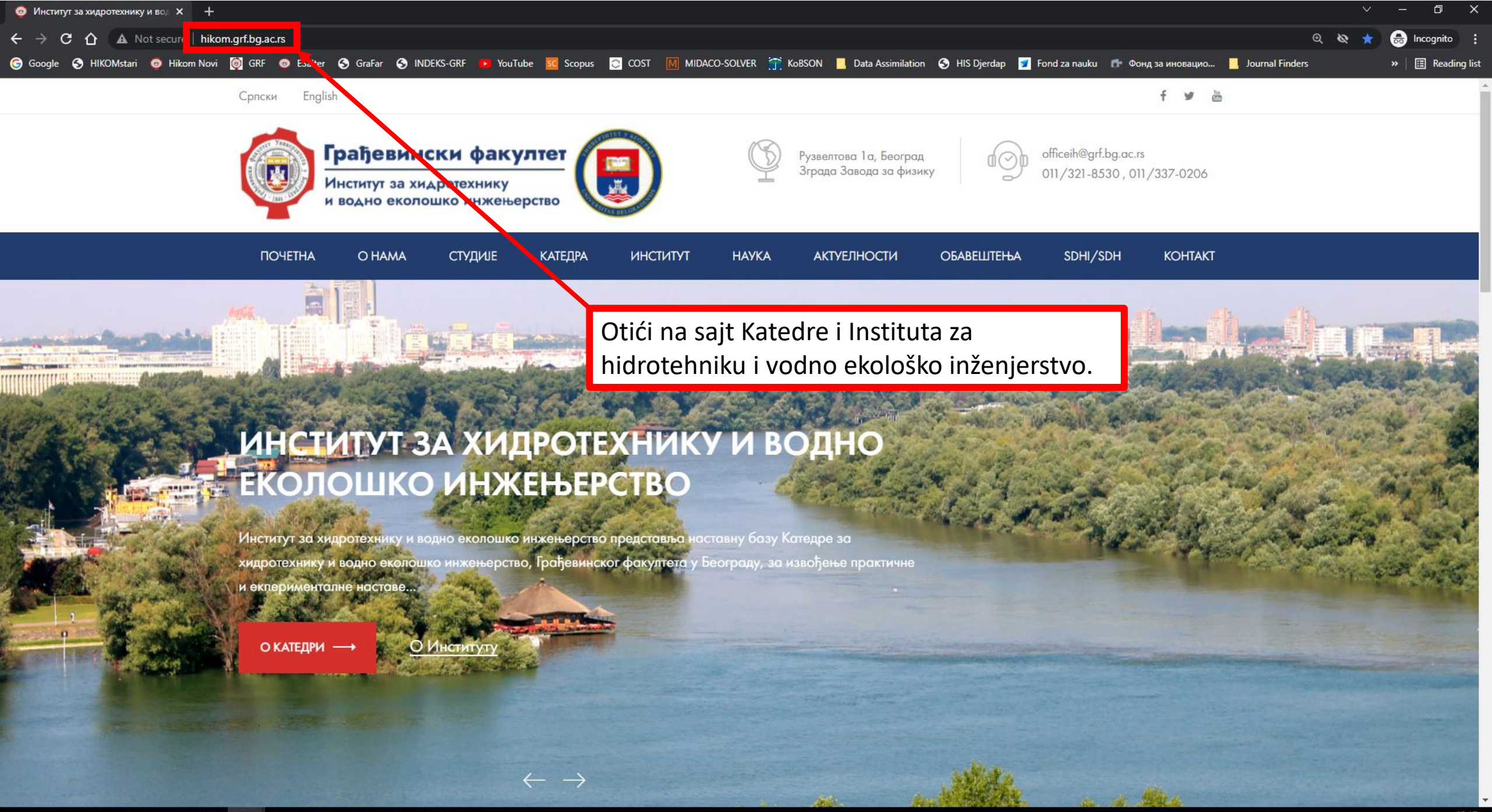

i 🕂 🔎 🔄 💄 🚼 🥥 💻 💁 🖳 🔇 🛷

10:17 12-Oct-21

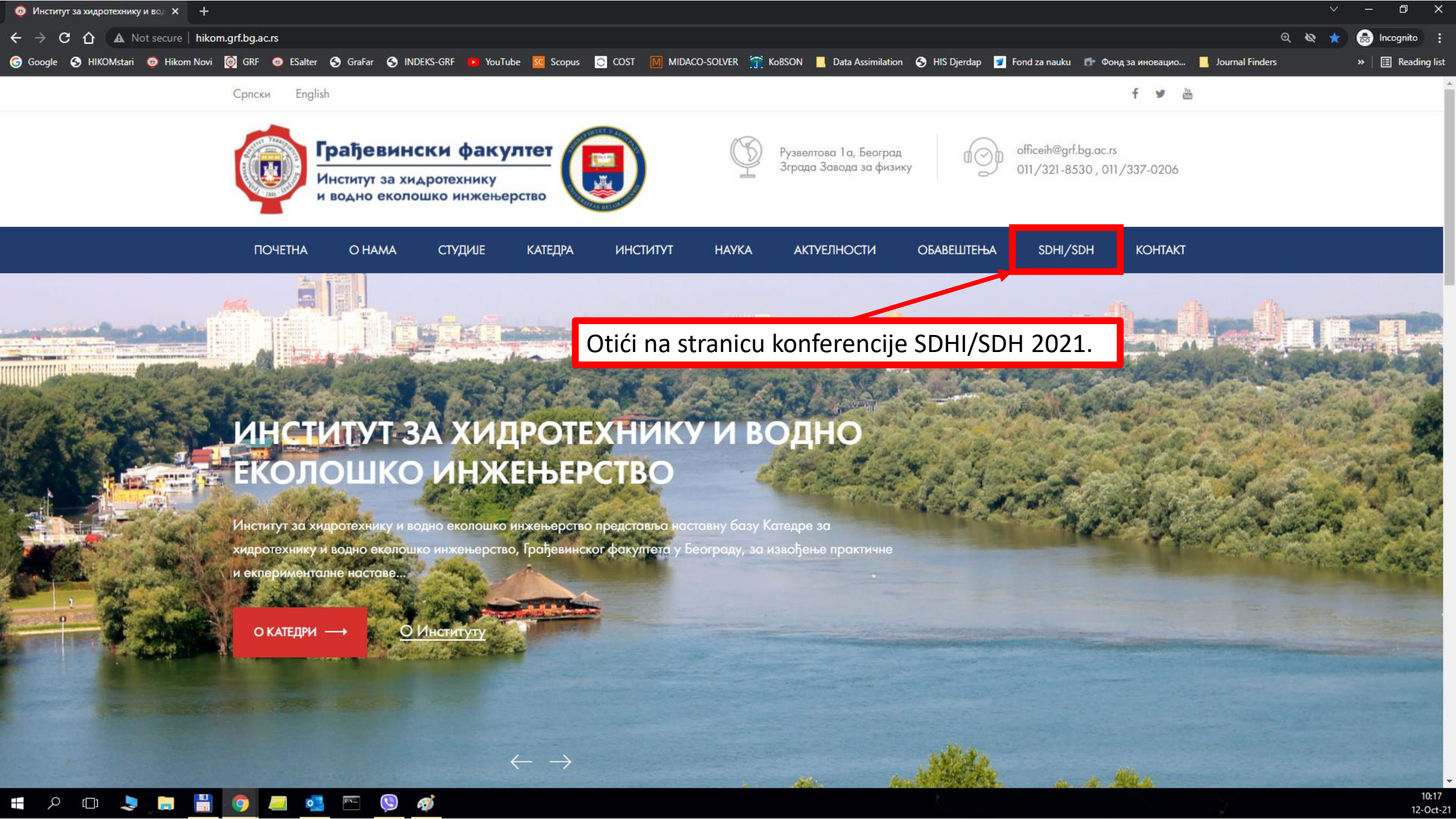

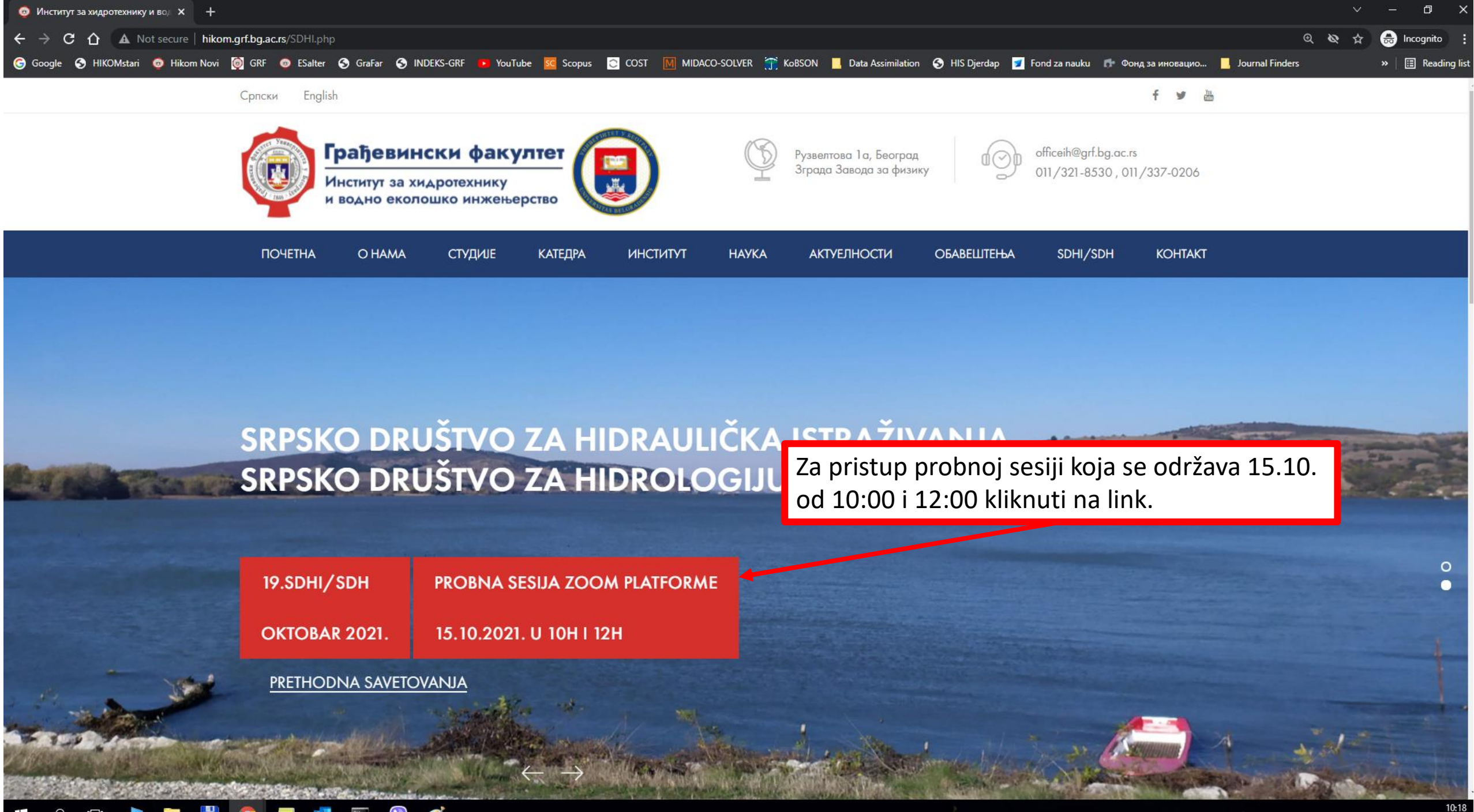

12-Oct-

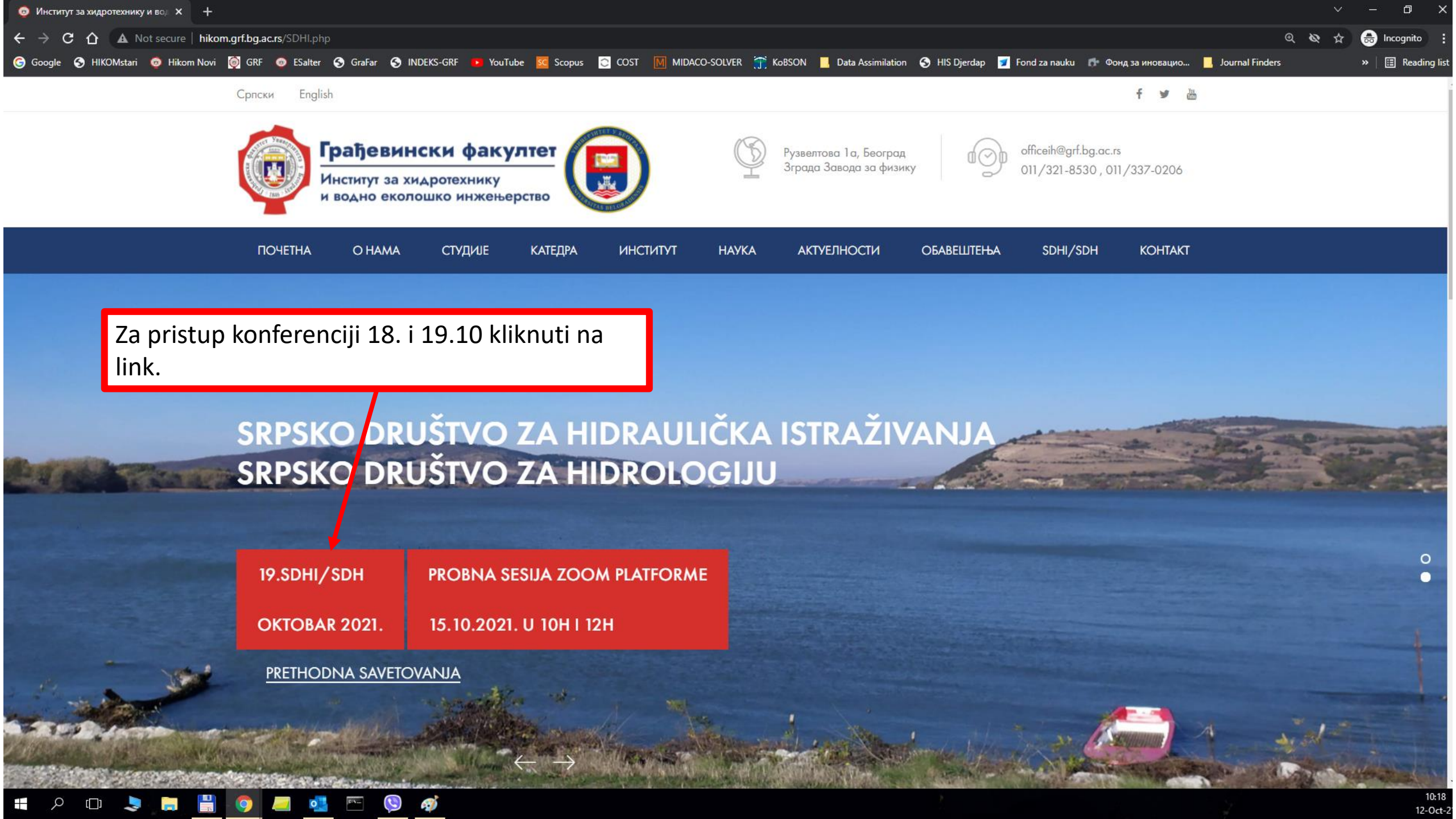

| 🧑 Институт за хидротехнику и вод 🗙 👩 Институт                                  | за хидротехнику и вод 🗙 🕂                                                          |                                                                                                    |                                                              |                              |                                                    | ~ − ₫ X                                                                                                    |
|--------------------------------------------------------------------------------|------------------------------------------------------------------------------------|----------------------------------------------------------------------------------------------------|--------------------------------------------------------------|------------------------------|----------------------------------------------------|----------------------------------------------------------------------------------------------------|
| $\leftrightarrow$ $\rightarrow$ <b>C</b> $\triangle$ Not secure   hikom.grf.bg | .ac.rs/SDHI/19-SDHI.php                                                            |                                                                                                    |                                                              |                              |                                                    | 🍳 🔌 🕁 🗂 Incognito 🚦                                                                                             |
| G Google 🔇 HIKOMstari 🧿 Hikom Novi 🎯 GF                                        | RF 👩 ESalter 🔇 GraFar 🔇 IND                                                        | EKS-GRF 🝺 YouTube 🚾 Scopus                                                                                                    | COST MIDACO-SOLVER                                           | 🍸 KoBSON 📙 Data Assimilation | 🕤 🚱 HIS Djerdap 🗾 Fond za nauku 🛛 🏚                | онд за иновацио 🧧 Journal Finders 🛛 😽 🔠 Reading list                                                            |
|                                                                                | ПОЧЕТНА О НАМА                                                                     | СТУДИЈЕ КАТЕДРА                                                                                                    | ИНСТИТУТ НАУК                                                | а актуелности                | обавештења SDHI/SDH                                | контакт                                                                                                    |
| Otvoriće se slede                                                              | eća stranica.                                                                      |                                                                                                    |                                                              |                              |                                                    |                                                                                                    |
| O SKUPU                                                                        | Savetov<br>održave                                                                 | vanja Srpskog društva za hidi<br>aju se od 1954. godine. Na                                                                                              | raulička istraživanja i Srpsł<br>njima se šira naučna i stru | 18 10 2021 OD 94             | Datum održavanja:<br>18. i 19. oktobar 2021.godine |                                                                                                    |
| PRVI POZIV                                                                     | aktuelni<br>biti org<br>Republi                                                    | VAŽNO OBAVEŠTENJE:<br>SAVETOVANJE ĆE BITI ODRŽANO NA                                                                                                    |                                                              |                              |                                                    |                                                                                                    |
| ORGANIZACIONI ODBOR                                                            | Teme so                                                                            | avetovanja:                                                                                                    |                                                              |                              |                                                    | DALJINU PREKO ZOOM APLIKACIJE                                                                                   |
| NAUČNI ODBOR                                                                   | • Num<br>• Num<br>• Rečr                                                           | Zoom aplikaciju će se održati u petak<br>15.10.2021. u terminima od 10h i 12h preko                                                                      |                                                              |                              |                                                    |                                                                                                    |
| UPUTSTVO ZA AUTORE                                                             | • Zašti<br>• Hidr<br>• Mer                                                         | linka                                                                                                    |                                                              |                              |                                                    |                                                                                                    |
| PRIJAVA RADOVA                                                                 | • Hidr<br>• Utice                                                                  | oenergetika<br>aj hidrotehničkih objekata na i                                                                                                    | životnu sredinu                                              |                              |                                                    | KOTIZACIJA<br>Građevinski fakultet je doneo odluku da                                                           |
|                                                                                | <ul> <li>Kom</li> <li>Dete</li> <li>Hidr</li> <li>Hidr</li> </ul>                  | unalna hidrotehnika<br>erministički hidrološki modeli<br>ologija za obnovljive izvore e<br>ologija velikih voda                                          | energije                                                     |                              | PROGRAM<br>SAVETOVANJA                             | preuzme sve troškove organizacije i održavanja<br>skupa, tako da su učesnici oslobođeni plaćanja<br>kotizacije. |
|                                                                                | <ul> <li>Pade</li> <li>Utice</li> <li>Ekol</li> <li>Upre</li> <li>Integ</li> </ul> | avine kao ulaz za hlaroloske o<br>aj klimatskih promena na vodr<br>nidraulika i ekohidrologija<br>avljanjem čvrstim otpadom<br>gralno upravljanje vodama | andiize<br>ne resurse                                        |                              | REGISTRACIJA<br>UČESNIKA                           | Kontakt:<br>sdhi.sdh@grf.bg.ac.rs                                                                               |
|                                                                                |                                                                                    |                                                                                                    |                                                              |                              |                                                    | Suorganizatori:                                                                                                 |
|                                                                                | Prijava<br>(uputstv                                                                | apstrakata i slanje radova zo<br>o za korišćenje servisa možet                                                                                           | a savetovanje se sprovode<br>e naći na sledećem linku).      | e preko servisa EasyChair    |                                                    |                                                                                                    |

📲 / 🗆 🔳 📑 🧕 💻 💁 🕾 🔇 🛷

| 🧿 Институт за хидротехнику и вод 🗙 👩 Институ                                                | лт за хидротехнику и вод 🗙 🕂                                                       |                                                                                                    |                                               |                               |                           |                        |                       | ~ - 0 X                                                                                                    |
|---------------------------------------------------------------------------------------------|------------------------------------------------------------------------------------|----------------------------------------------------------------------------------------------------|-----------------------------------------------|-------------------------------|---------------------------|------------------------|-----------------------|----------------------------------------------------------------------------------------------------|
| $\leftrightarrow$ $\rightarrow$ <b>C</b> $\bigtriangleup$ <b>A</b> Not secure   hikom.grf.b | og.ac.rs/SDHI/19-SDHI.php                                                          |                                                                                                    |                                               |                               |                           |                        |                       | Q 🔌 🚖 😁 Incognito 🚦                                                                                             |
| G Google 🔇 HIKOMstari 💿 Hikom Novi 👩 G                                                      | GRF 💿 ESalter 🔇 GraFar 🔇 INDE                                                      | KS-GRF 🕨 YouTube 🚾 Sc                                                                                     | opus Ĉ COST 🕅 MID,                            | aco-solver  🍸 K               | oBSON 🧾 Data Assimilation | n 🚯 HIS Djerdap 🗾 Fo   | ond za nauku 🛛 🧔 Фон, | а за иновацио 📙 Journal Finders 🛛 🛛 🛛 🔛 Reading list                                                            |
|                                                                                             | ПОЧЕТНА О НАМА                                                                     | СТУДИЈЕ КАТЕД                                                                                             | ра институт                                   | НАУКА                         | АКТУЕЛНОСТИ               | ОБАВЕШТЕЊА             | SDHI/SDH              | КОНТАКТ                                                                                                    |
| Otvoriće se slede                                                                           | eća stranica.                                                                      | Za pristu<br>kliknuti r                                                                                   | o prvom dai<br>a link.                        | nu                            |                           |                        |                       |                                                                                                    |
| O SKUPU                                                                                     | Savetov<br>održavo                                                                 | Datum održavanja:<br>18. i 19. oktobar 2021.godine                                                        |                                               |                               |                           |                        |                       |                                                                                                    |
| PRVI POZIV                                                                                  | aktuelni<br>biti org<br>Republik                                                   | VAŽNO OBAVEŠTENJE:<br>SAVETOVANJE ĆE BITI ODRŽANO NA                                                      |                                               |                               |                           |                        |                       |                                                                                                    |
| ORGANIZACIONI ODBOR                                                                         | Teme sa                                                                            | vetovanja:                                                                                                |                                               |                               |                           |                        |                       | DALJINU PREKO ZOOM APLIKACIJE                                                                                   |
| NAUČNI ODBOR                                                                                | • Num<br>• Rečn                                                                    | Zoom aplikaciju će se održati u petak<br>15.10.2021. u terminima od 10h i 12h preko                       |                                               |                               |                           |                        |                       |                                                                                                    |
| UPUTSTVO ZA AUTORE                                                                          | <ul> <li>Zašti</li> <li>Hidro</li> <li>Mere</li> </ul>                             | linka                                                                                                    |                                               |                               |                           |                        |                       |                                                                                                    |
| PRIJAVA RADOVA                                                                              | <ul><li>Hidro</li><li>Utico</li></ul>                                              | KOTIZACIJA<br>Građevinski fakultet je doneo odluku da                                                     |                                               |                               |                           |                        |                       |                                                                                                    |
|                                                                                             | <ul> <li>Komu</li> <li>Dete</li> <li>Hidro</li> <li>Hidro</li> <li>Pado</li> </ul> | unalna hidrotehnika<br>rministički hidrološki mo<br>ologija za obnovljive izr<br>ologija velikih voda     | deli<br>vore energije                         |                               |                           | PROGRAM<br>SAVETOVAN   |                       | preuzme sve troškove organizacije i održavanja<br>skupa, tako da su učesnici oslobođeni plaćanja<br>kotizacije. |
|                                                                                             | <ul> <li>Uticc</li> <li>Ekoh</li> <li>Upra</li> <li>Integ</li> </ul>               | ij klimatskih promena na<br>idraulika i ekohidrologi<br>vljanjem čvrstim otpada<br>ralno upravljanje voda | a<br>n vodne resurse<br>a<br>m<br>na          |                               |                           | REGISTRACI<br>UČESNIKA | AL                    | Kontakt:<br>sdhi.sdh@grf.bg.ac.rs                                                                               |
|                                                                                             | Ŭ                                                                                  |                                                                                                    |                                               |                               |                           |                        |                       | Suorganizatori:                                                                                                 |
|                                                                                             | Prijava (<br>(uputstvo                                                             | apstrakata i slanje rado<br>o za korišćenje servisa i                                                     | va za savetovanje se<br>nožete naći na sledeć | e sprovode prel<br>em linku). | ko servisa EasyChair      |                        |                       |                                                                                                    |

📲 / 🗆 🔳 📑 🧕 💻 💁 🕾 🔇 🛷

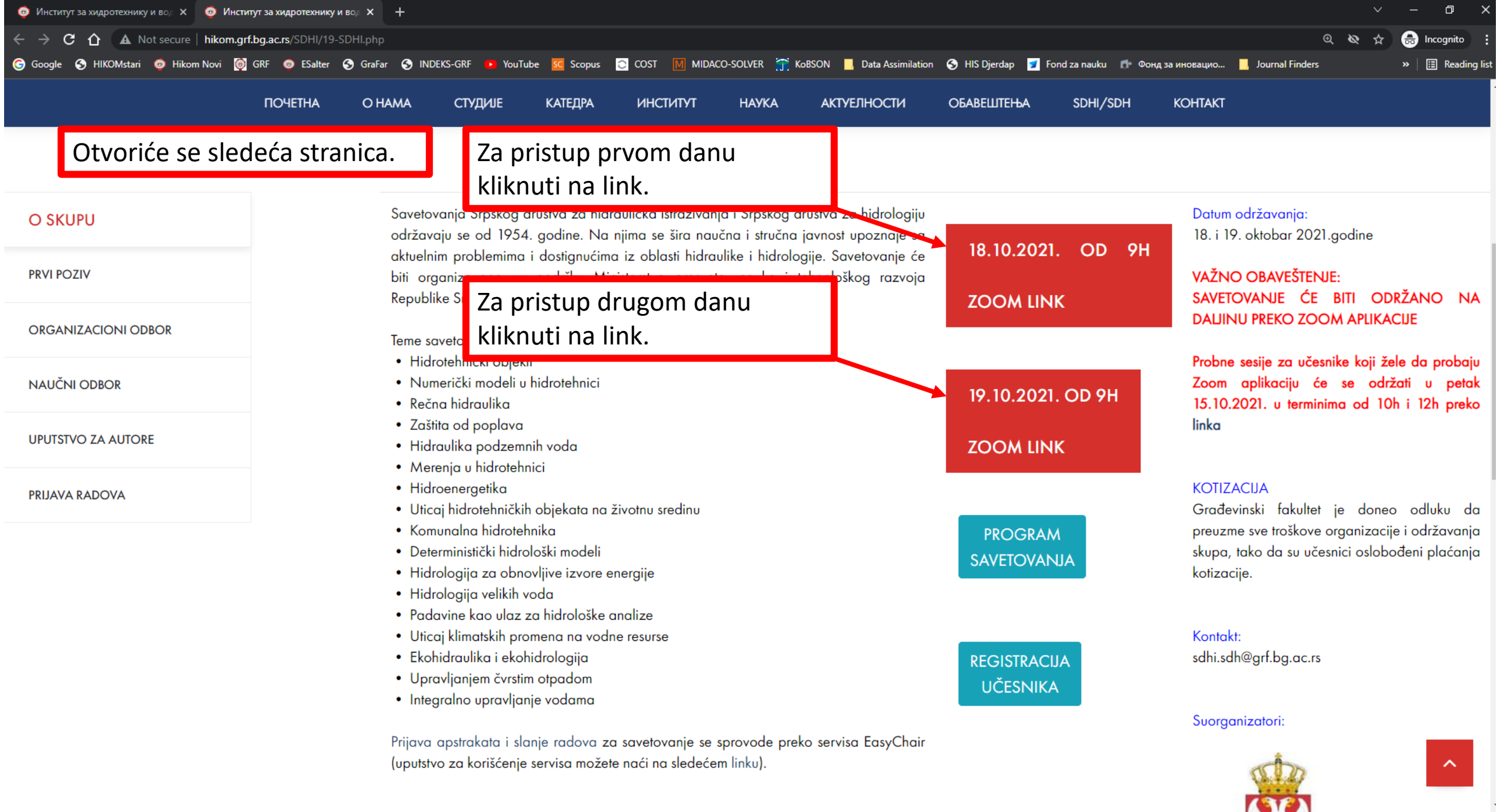

📑 🔎 💷 🔳 🔚 🧐 💻 💁 🐚 🚿

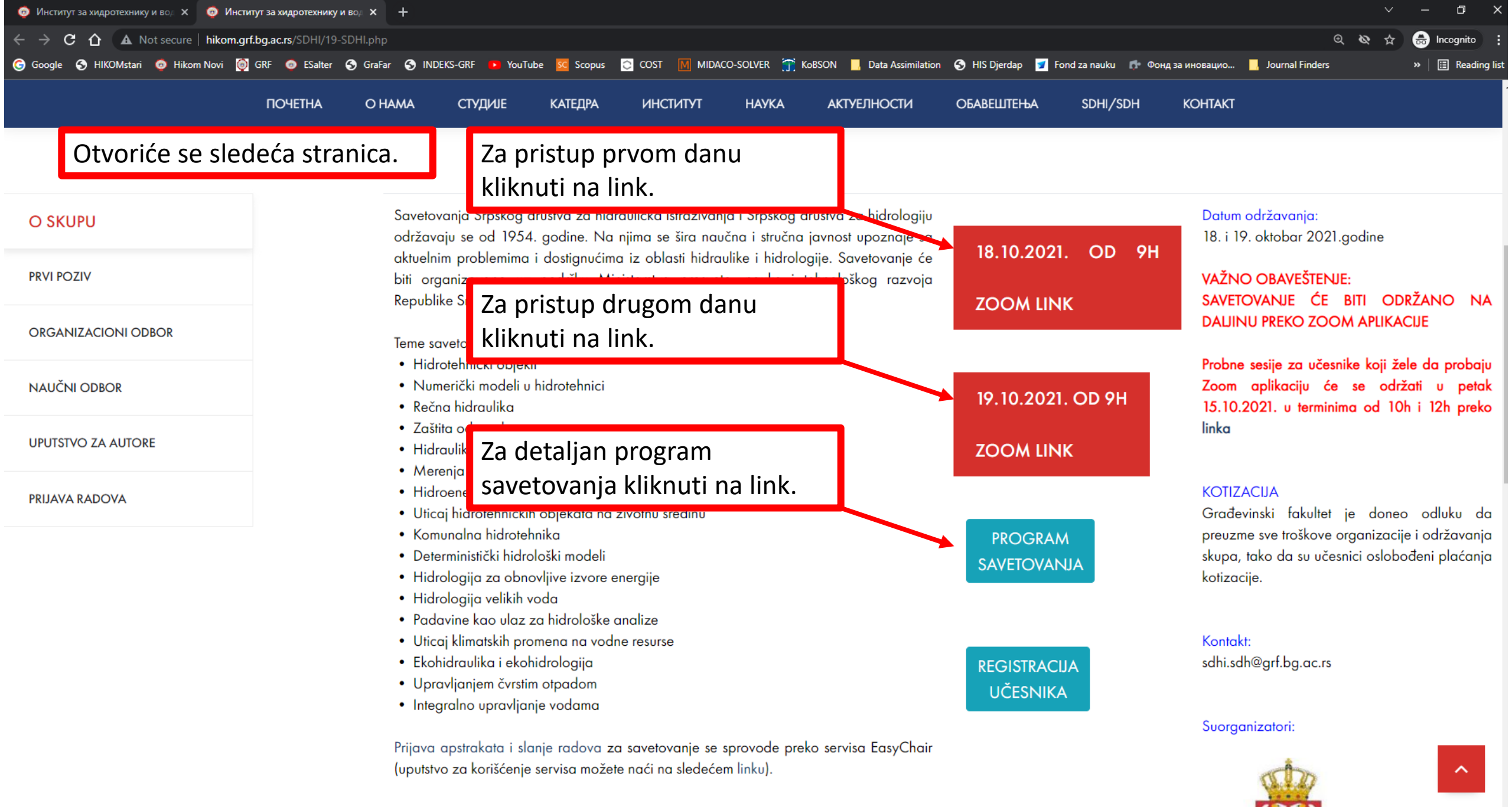

| # A 🖽 💄 🔚 📑 🧔 💻 🖭 👒 🚿

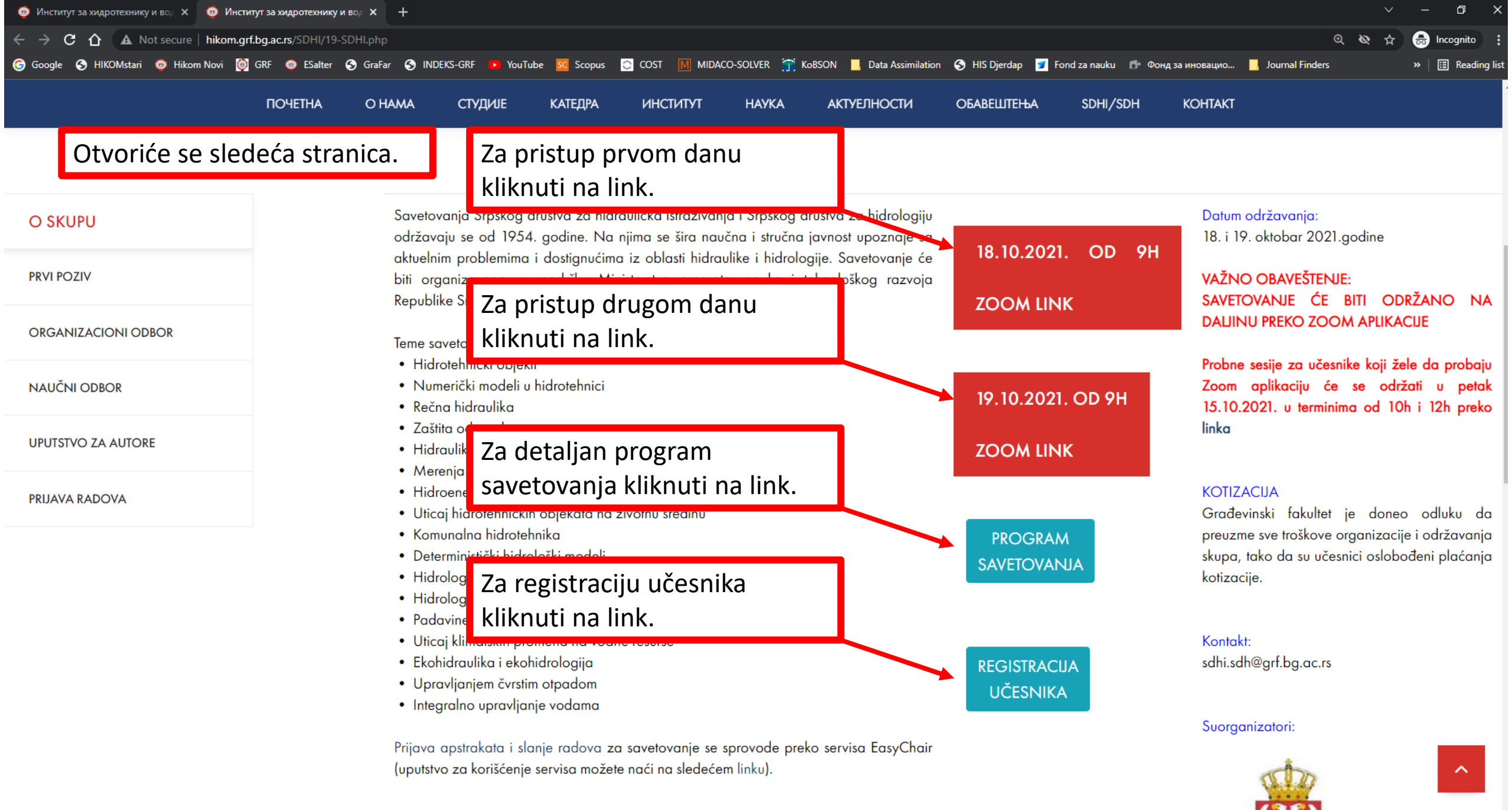

🚛 🔎 💷 🔳 🔚 🧔 💻 🖭 👒 🚿

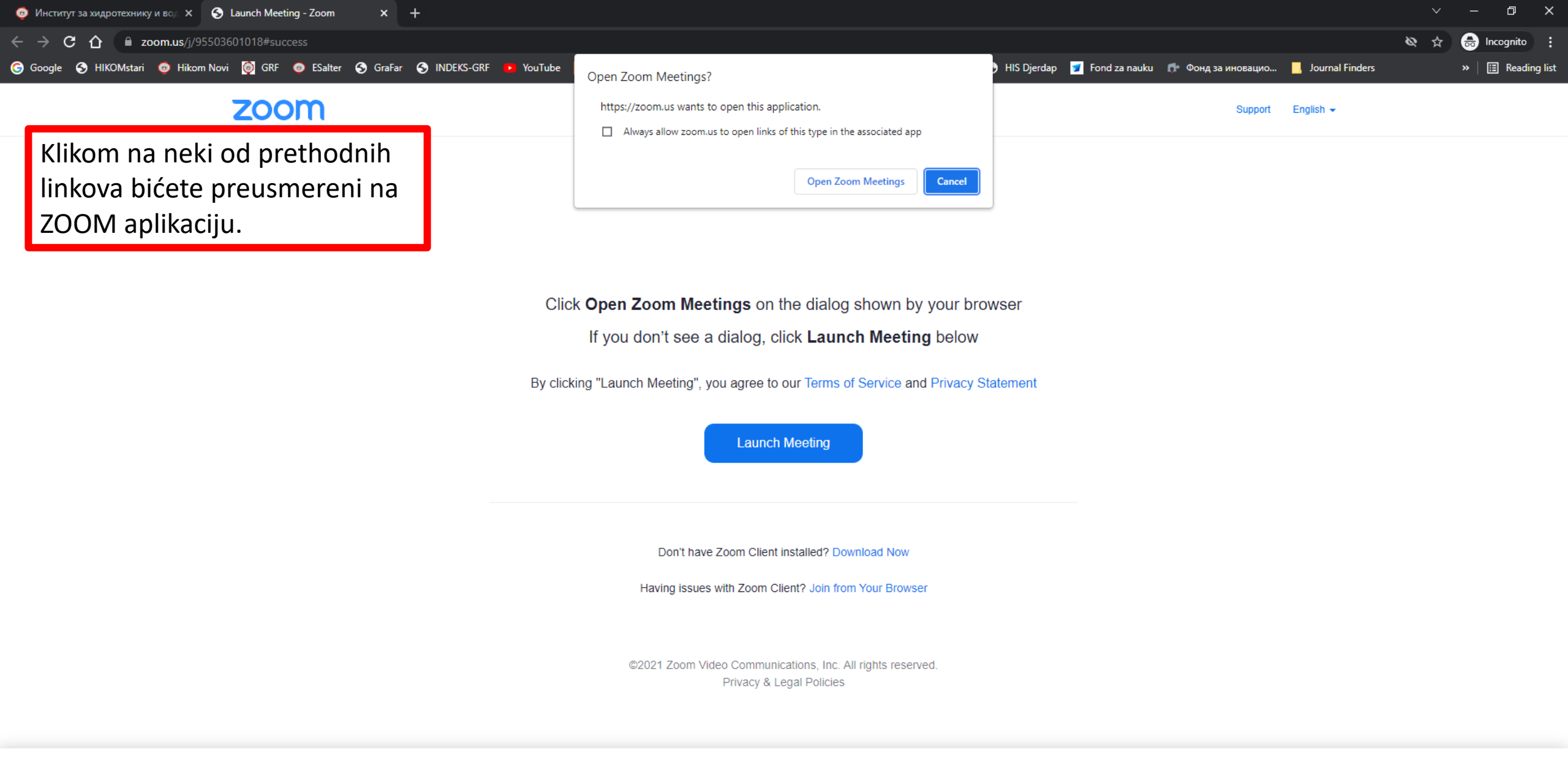

Zoom uses cookies and similar technologies as strictly necessary to make our site work. We and our partners would also like to set additional cookies to measure your use of our site, to personalize and enhance your visit to our site and to show you more relevant content and advertising. These will be set only if you accept. You can always review and change your cookie preferences through our cookie settings page. For more information, please read our **Privacy Statement** and Cookie Policy.

Ħ 🔎 🖽 💄 🔚 🌖 📒 💁 🖭 🔇 🚿

×

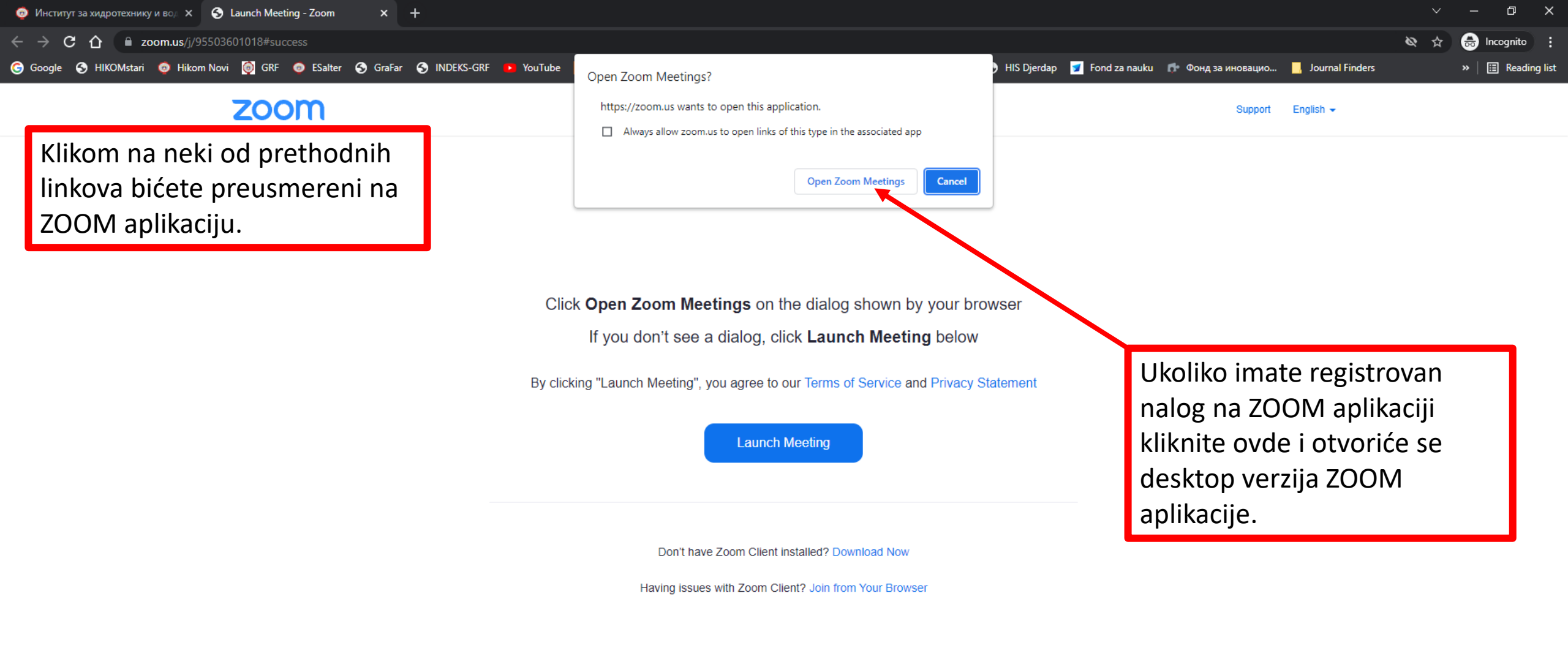

©2021 Zoom Video Communications, Inc. All rights reserved. Privacy & Legal Policies

Zoom uses cookies and similar technologies as strictly necessary to make our site work. We and our partners would also like to set additional cookies to measure your use of our site, to personalize and enhance your visit to our site and to show you more relevant content and advertising. These will be set only if you accept. You can always review and change your cookie preferences through our cookie settings page. For more information, please read our **Privacy Statement** and Cookie Policy.

Ø

0

0

DIN\_

ρ

[[]]

-

×

10:20

12-Oct-21

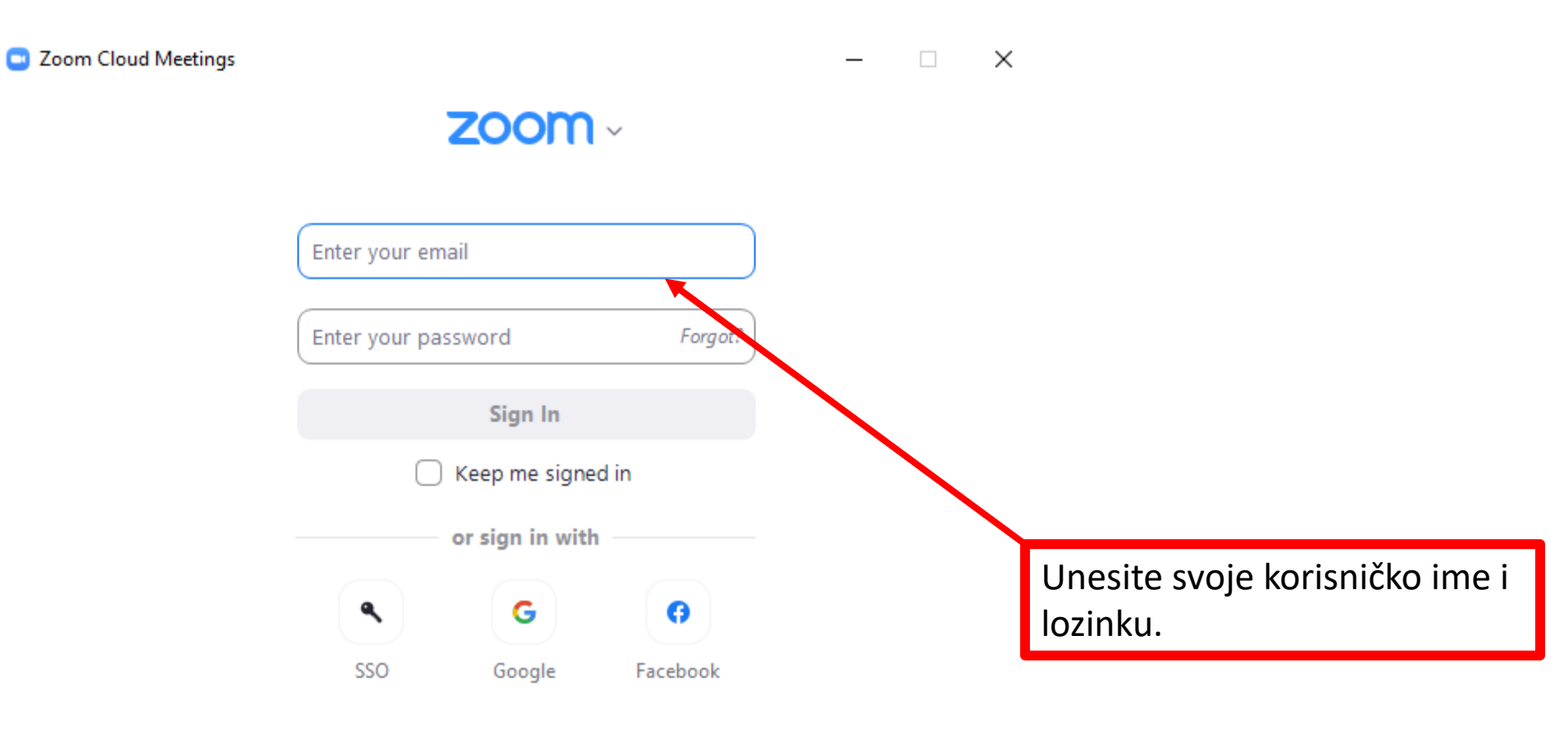

< Back

Sign Up

💷 Zoom Meeting

🏭 View

Otvoriće se ZOOM aplikacija čime ste se pridružili zajedničkoj sesiji.

#### zoomHVEI GRF

Ø

01N\_

0 🗾

### **Milos Milasinovic**

🔏 zoomHVEI GRF

🔏 Milos Milasinovic

Share Screen

3

Reactions

Record

ເວ

Apps

**2** 2

Participants

Chat

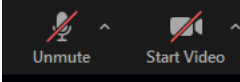

[]]

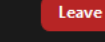

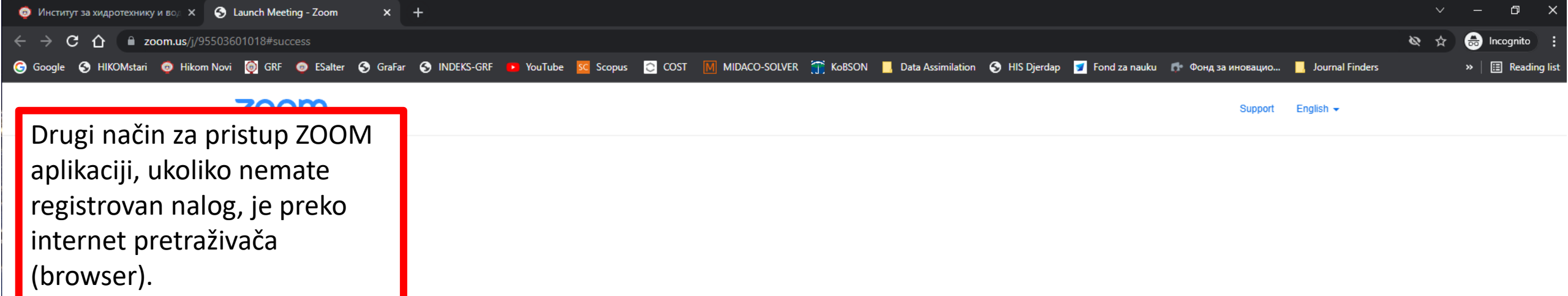

Click Open Zoom Meetings on the dialog shown by your browser

If you don't see a dialog, click Launch Meeting below

By clicking "Launch Meeting", you agree to our Terms of Service and Privacy Statement

Launch Meeting

Don't have Zoom Client installed? Download Now

Having issues with Zoom Client? Join from Your Browser

©2021 Zoom Video Communications, Inc. All rights reserved. Privacy & Legal Policies

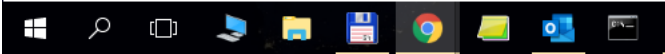

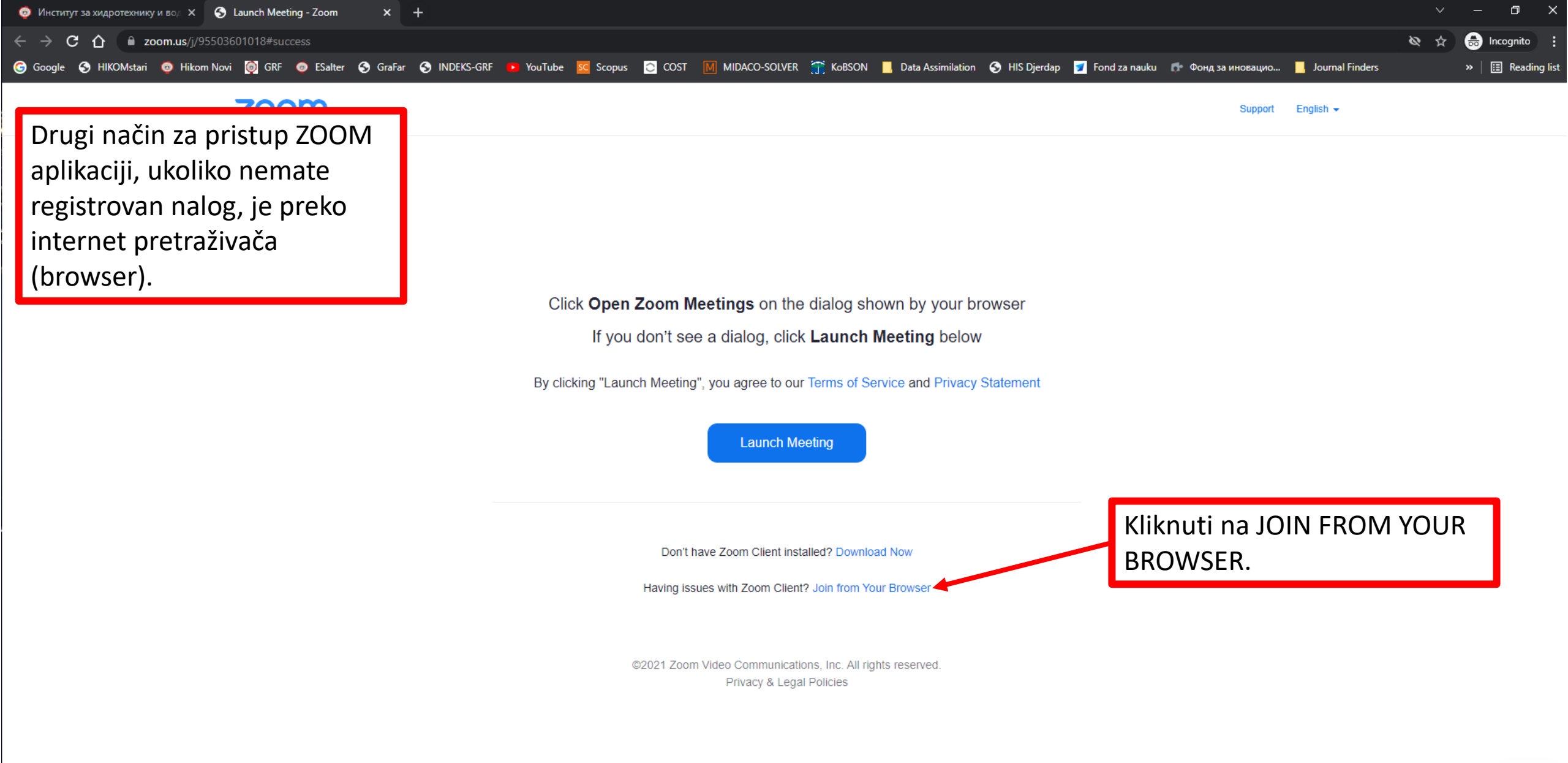

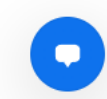

| 🖶 א 🛄 💄 🔚 関 🖉 🔤 関

10:25 12-Oct-2

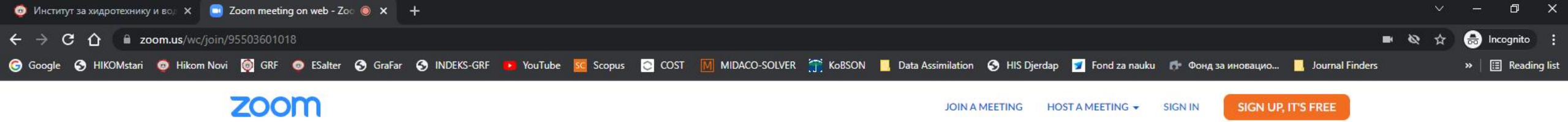

| Join Meeting                         |                                       |
|--------------------------------------|---------------------------------------|
| Your Name                            |                                       |
| Your Name                            |                                       |
| Remember my name for future meetings |                                       |
| Statement                            | The section and address of ferromatic |
| Join                                 | select here will be used for future   |
|                                      | meetings. Got it                      |
|                                      | Mute Stop Video                       |
|                                      |                                       |
|                                      | Uneti svoje ime i prezime.            |

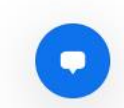

10:26

12-Oct-21

(D) 🗢 😓

-

Q

💾 - 🧿

\_\_\_\_

0

10°N-

🕲 🛷

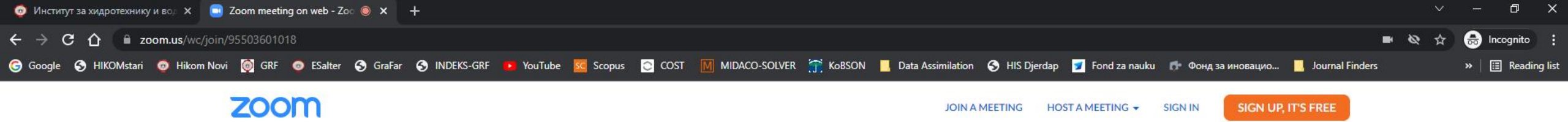

| Join Meeting                                                                                            |                                          |
|----------------------------------------------------------------------------------------------------|------------------------------------------|
| Your Name                                                                                               |                                          |
| Your Name                                                                                               |                                          |
| Remember my name for future meetings  By clicking "Join" you agree to our Terms of Services and Privacy |                                          |
| Statement                                                                                               | The audio and video arrferences you      |
| Join                                                                                                    | select here will be used for future      |
|                                                                                                    | meetings. Got it                         |
|                                                                                                    | بالم الم الم الم الم الم الم الم الم الم |
|                                                                                                    |                                          |
|                                                                                                    | Kliknuti na JOIN.                        |

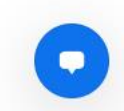

10:26

12-Oct-21

A 🗆 🝃 🔚 📑 🧿

**0** 

🕲 🛷

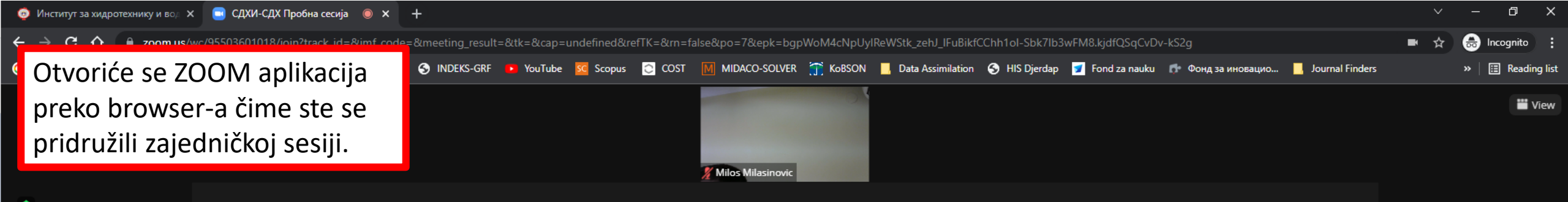

### zoomHVEI GRF

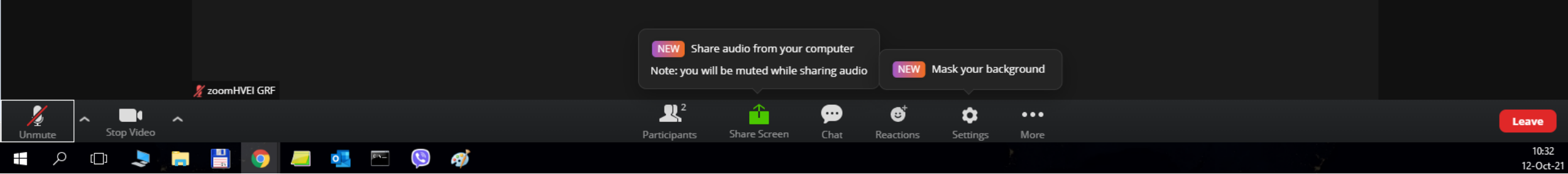

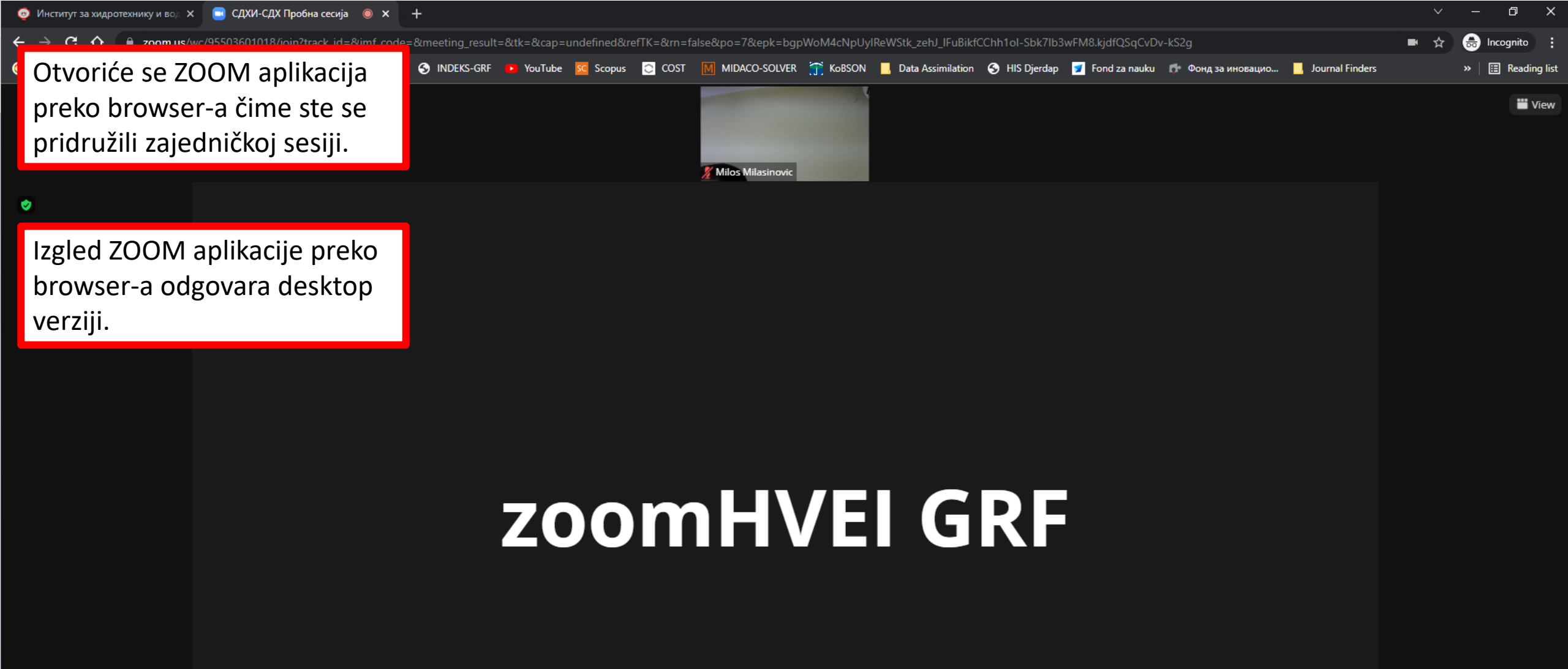

|        |              |                |     |     |  | NEW Share audio from your computer |  |                       |                     |              |           |               |         |  |  |
|--------|--------------|----------------|-----|-----|--|------------------------------------|--|-----------------------|---------------------|--------------|-----------|---------------|---------|--|--|
|        |              | 🕺 zoomHVEI GRE |     |     |  |                                    |  | Note: you wil         | ll be muted while s | haring audio | NEW       | Mask your bac | kground |  |  |
| 1      | ~ <b>•</b> ^ | 12             |     |     |  |                                    |  | <b>R</b> <sup>2</sup> | 1                   | P            | €         | \$            | •••     |  |  |
| Unmute | Stop Video   |                |     |     |  |                                    |  | Participants          | Share Screen        | Chat         | Reactions | Settings      | More    |  |  |
| م<br>ا | (_) 💄 📜      |                | 🧾 💽 | 01N |  | ø                                  |  |                       |                     |              |           |               |         |  |  |

Leave

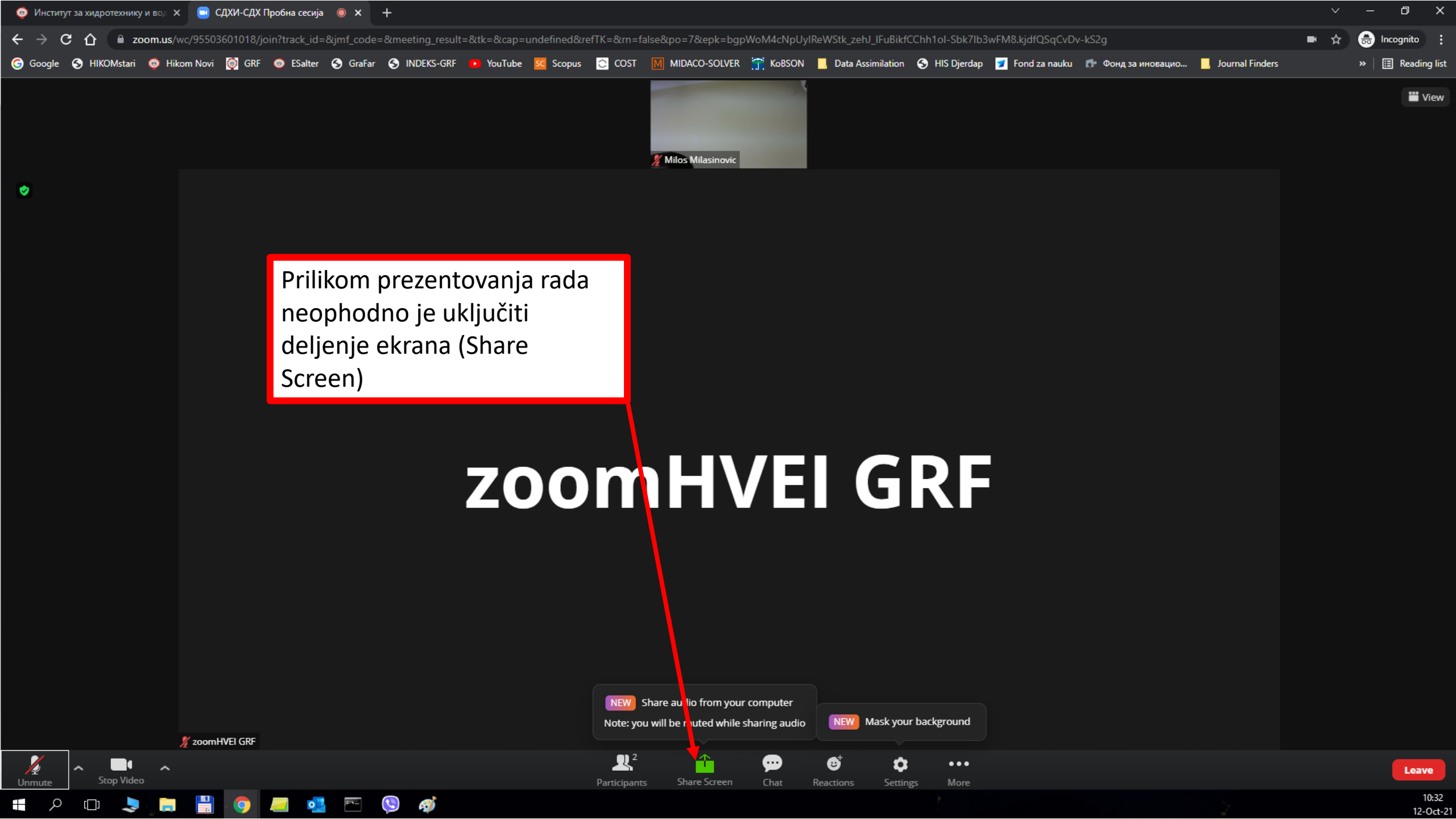

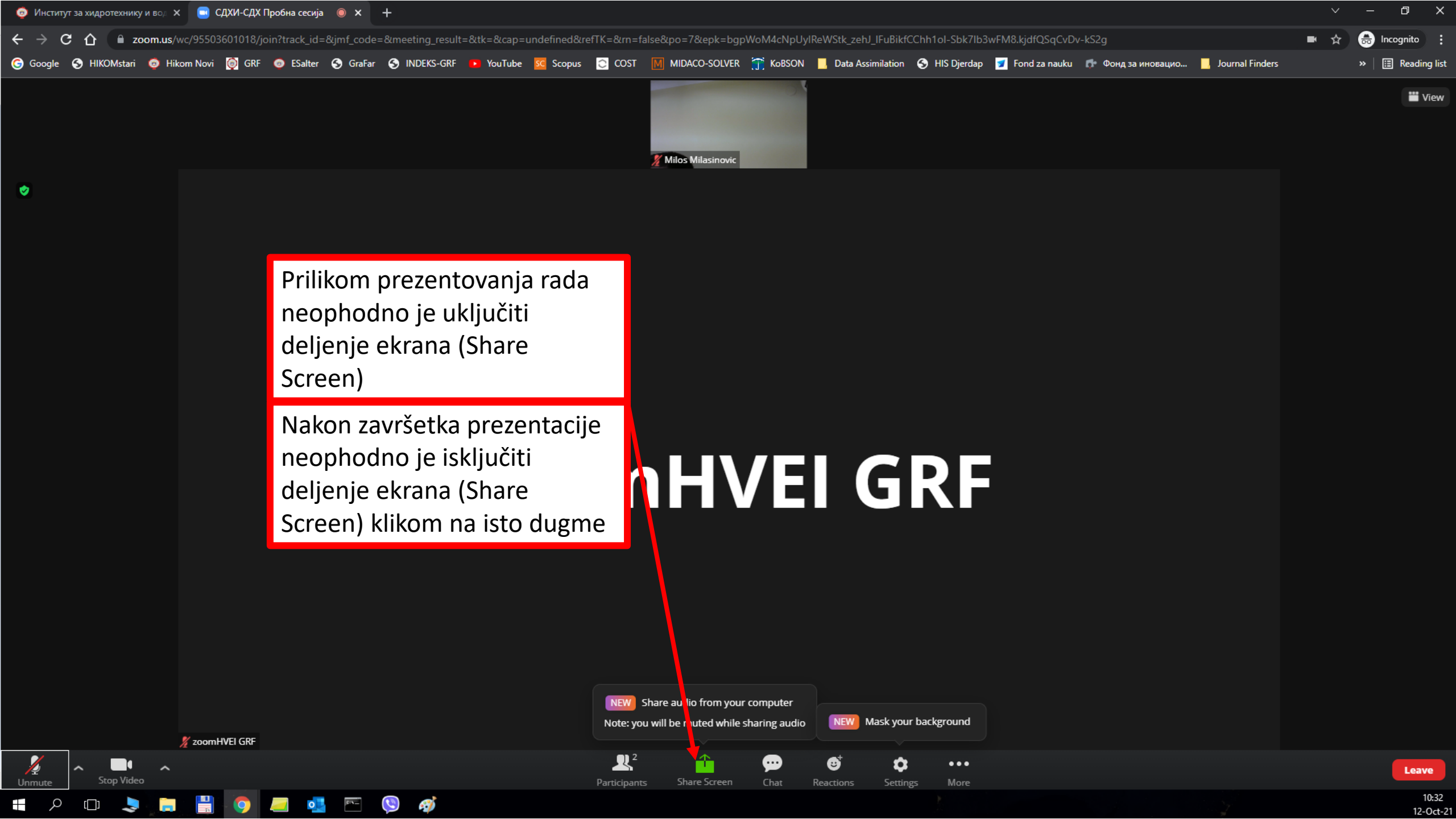

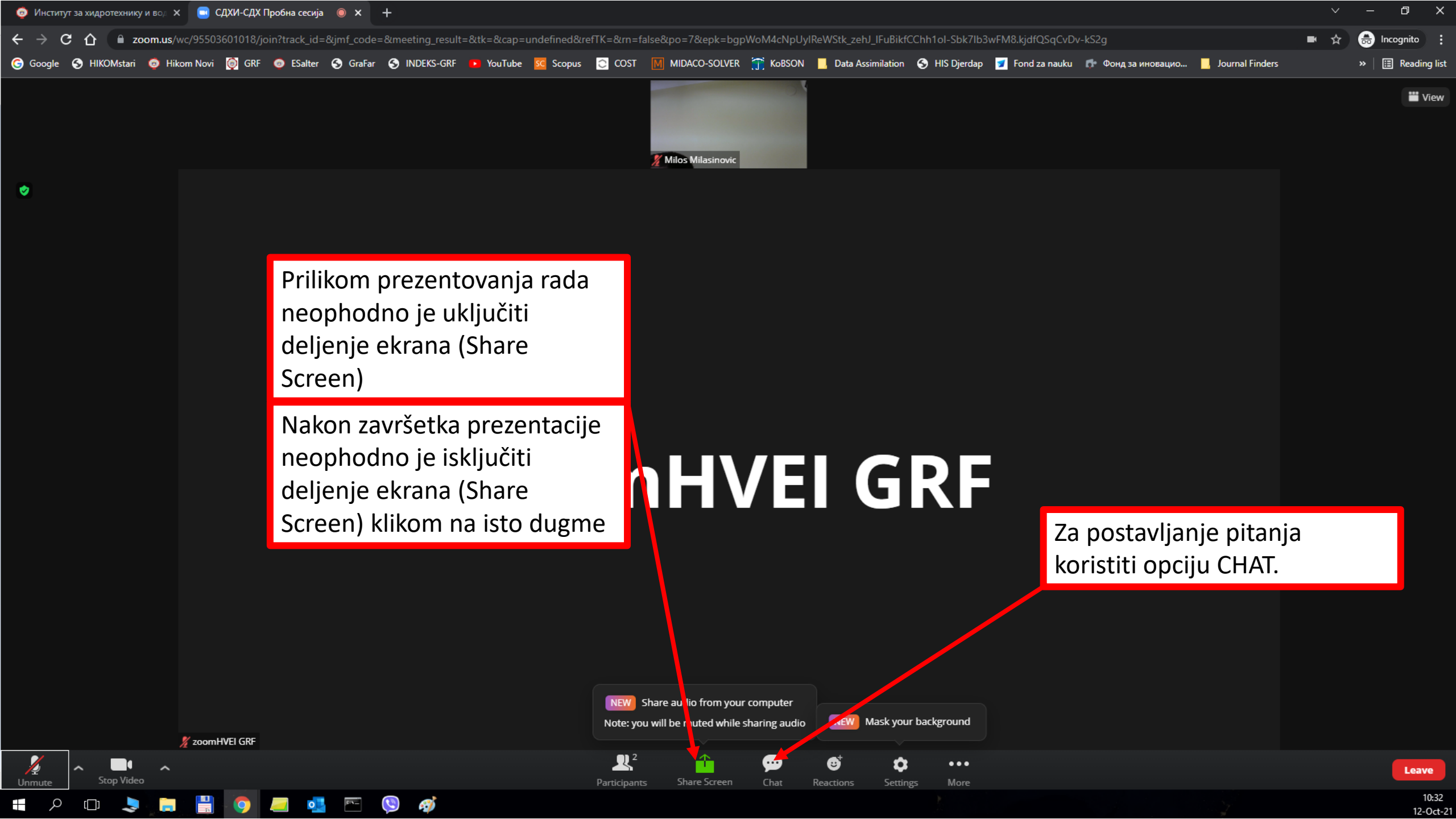

![](_page_22_Picture_0.jpeg)

1

III View

U nekom trenutku konferencija će biti podeljena u dve paralelne sesije. Ova podela će biti preko opcije BREAKOUT ROOMS.

Pojaviće se opcija za pristup BREAKOUT ROOMS.

#### zoomHVEI GRE

### **Milos Milasinovic**

![](_page_23_Figure_6.jpeg)

10:39 12-Oct-2 Klikom na BREAKOUT ROOMS otvoriće se novi prozor u kom možete izabrati sobu kojoj želite da se priključite (ona u kojoj prezentujete ili u kojoj želite da slušate izlaganja).

#### zoomHVEI GRF

#### Milos Milasinovic

🔏 zoomHVEI GRF

🔏 Milos Milasinovic

 $\times$ 

Join

Join

Breakout Rooms - In Progress

Room 1

Room 2

![](_page_24_Picture_7.jpeg)

[[]]

9

0

P:5\_

**e j** 

![](_page_25_Picture_2.jpeg)

10:40 12-Oct-21

![](_page_26_Picture_0.jpeg)

![](_page_26_Figure_1.jpeg)

10:41 12-Oct-2

Milos Milasinovic

× 1

01N\_

0 🗾

Start Video

1

III View

Uspešno ste pristupili sesiji u sobi broj 1.

### Milos Milasinovic

![](_page_27_Picture_4.jpeg)

Leave Room

1

– 0 ×

III Viev

Ukoliko u nekom trenutku želite da pređete u drugu sobu i odslušate neke druge prezentacije, ponovo kliknite na BREAKOUT ROOMS i izaberite drugu sobu.

0 🗾

### Milos Milasinovic

Ð

Reactions

**2**, 1

Chat

Share Screer

Record

Breakout Rooms

Participants

Milos Milasinovic

![](_page_28_Picture_5.jpeg)

![](_page_28_Picture_6.jpeg)

1

– 0 ×

III Viev

Ukoliko u nekom trenutku želite da pređete u drugu sobu i odslušate neke druge prezentacije, ponovo kliknite na BREAKOUT ROOMS → Choose Breakout Room.

0

### Milos Milasinovic

**25**1

Chat

Share Screer

Record

Participants

🔏 Milos Milasinovic

Unmute Start Video

Choose Breakout Room Ask for Help

Breakout Rooms

Breakout Rooms

Reactions

Milos Milasinovic

Unmute

**/** 

0

0

101N -----

*i* 

Start Video

[[]]

🏭 View

# Milos

Breakout Rooms - In Progress

Milos Milasinovic

Room 1

Room 2

## novic

 $\times$ 

Joined

Join

Izaberite drugu sesiju (sobu).

![](_page_30_Picture_5.jpeg)

![](_page_31_Picture_0.jpeg)

![](_page_31_Figure_1.jpeg)

1

Uspešno ste pristupili sesiji u sobi broj 2.

### Milos Milasinovic

![](_page_32_Picture_5.jpeg)

![](_page_32_Picture_6.jpeg)

[]]

00**%\_\_** 

0

**~**)

![](_page_32_Picture_7.jpeg)

![](_page_32_Picture_8.jpeg)